# INSTRUCCIONES PARA LA REVISIÓN DE ARTÍCULOS POR OJS

A los usuarios que se hayan registrado como revisores en la revista Simbiosis se les podrán asignar manuscritos para evaluar. Las notificaciones serán por correo electrónico. Abajo podrá ver un ejemplo:

| [RS] Solicitud de revisión de artículo Recibidos ×                                                                                                    |                             |         | ð        | ß   |
|----------------------------------------------------------------------------------------------------|-----------------------------|---------|----------|-----|
| para mi 👻                                                                                                    | 01:22 (hace 14 horas)       | ☆       | ¢        | :   |
|                                                                                                    |                             |         |          |     |
| Tengo el convencimiento de que sería un excelente revisor/a del manuscrito que ha sido enviado a nuestra revista. A continuación encontrará el resumen del envía<br>a cabo esta importante tarea para nosotros. | o, con la esperanza de q    | ue acep | tará lle | var |
| Por favor, inicie sesión en la página web de la revista antes del 2023-12-20 para indicarnos si llevará a cabo o no la revisión, así como para tener acceso al envio recomendación. La dirección es             | y para registrar su revisio | in y    |          |     |
| La revisión proplamente dicha debería estar lista el 2023-12-20.                                                                                                    |                             |         |          |     |
| Si no recuerda su nombre de usuaria/o y contraseña, puede utilizar este enlace para restablecer su contraseña (esta le será enviada por correo electrónico junto o                                              | on su nombre de usuario     | o/a).   |          |     |
| URL del envío                                                                                                    |                             |         |          |     |
| Gracias por considerar nuestra solicitud.                                                                                                    |                             |         |          |     |

Allí encontrara los enlaces donde se localizan los archivos a revisar, y las fechas límites de entrega de la evaluación. Si ingresa al portal de la revista mientras se le ha asignado un artículo, podrá verlo en la lista de envíos:

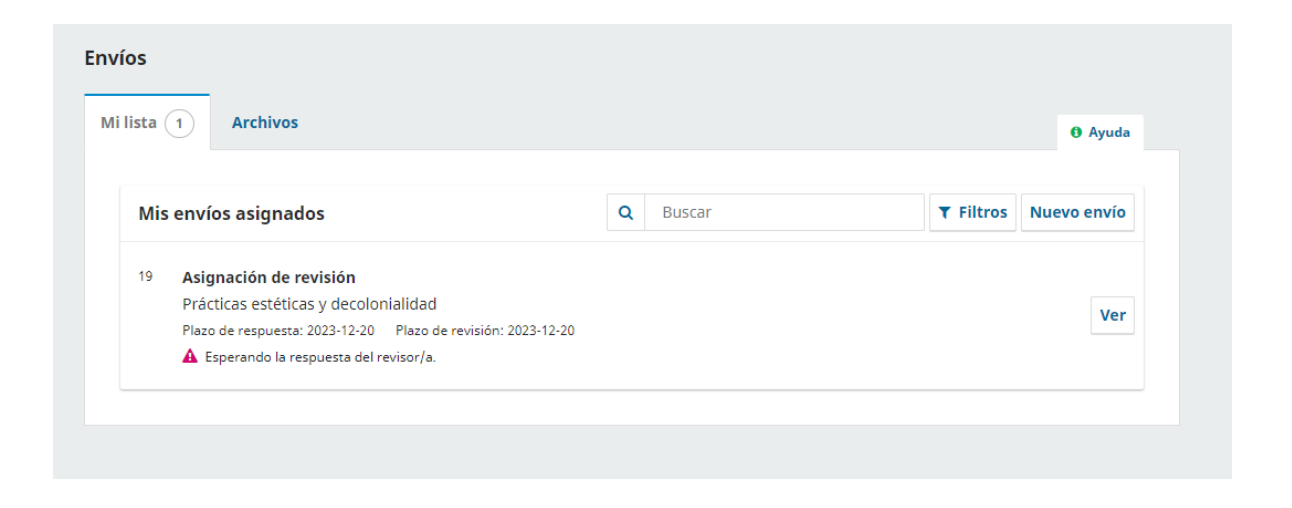

Al hacer click en "Ver", podrá revisar la información completa del artículo (Título y Resumen), y descargar el texto completo. Si está de acuerdo con continuar la revisión, cliquee en "Aceptar revisión".

## Revisión:Prácticas estéticas y decolonialidad

2. Directrices

1. Solicitud

3. Descarga y revisión 4. Finalización

### Solicitud de revisión

Ha sido seleccionado como posible revisor/a del siguiente envío. A continuación encontrará un resumen de la propuesta, así como el cronograma para esta revisión. Esperamos contar con su colaboración.

#### Título del artículo

Prácticas estéticas y decolonialidad

#### Resumen

El propósito central de este estudio es confrontar las posibilidades de abordar nuestras prácticas estéticas locales, latinoamericanas, caribeñas, desde una perspectiva propia, trascendiendo las visiones, criterios y cánones que se generan desde los centros culturales occidentales, reconocidos históricamente como los espacios enunciativos y de autoridad del arte. Desde el punto de vista metodológico se abordó interpretativamente los planteamientos teóricos de autores referenciales como Escobar (1993), Acha (2001) y Colombres (2012) confrontados con algunos casos donde se evidencia la condición colonial de la estética y de nuestras prácticas artísticas. Se pretende aportar argumentos de la para el debate vinculado con perspectiva decolonial en el contexto de las prácticas estético-artísticas.

| 299 Prácticas estéticas y de           | ecolonialidad.docx               |                                     |                     |                    |
|----------------------------------------|----------------------------------|-------------------------------------|---------------------|--------------------|
|                                        |                                  | n<br>2                              | oviembre<br>2, 2023 | Texto del artículo |
| <u>er todos los detalles del envío</u> |                                  |                                     |                     |                    |
| lanificación de revisión               |                                  |                                     |                     |                    |
| 2023-11-22                             | 2023-12-20                       | 2023-12-20                          |                     |                    |
| ≥tición del editor∕a                   | Fecha límite de la contestación  | Fecha límite de la revisión         |                     |                    |
|                                        |                                  |                                     |                     |                    |
| <u>cerca de las fechas límite</u>      |                                  |                                     |                     |                    |
|                                        |                                  |                                     |                     |                    |
| ) Sí, consiento que mis datos se re    | ecopilen y se almacenen de acuei | rdo con la declaración de políticas |                     |                    |

Tras aceptar la revisión, cliquee en "Continuar con Paso #3"

| Revisión:Prá                       | cticas estética                               | s y decolonialidad         |                 |                       |        |
|------------------------------------|-----------------------------------------------|----------------------------|-----------------|-----------------------|--------|
| 1. Solicitud                       | 2. Directrices                                | 3. Descarga y revisión     | 4. Finalización |                       |        |
| <b>Directrice</b><br>Esta editoria | <b>s del revisor/a</b><br>al no ha estabecido | directrices del revisor/a. |                 | Continuar con Paso #3 | Volver |

Por último, podrá subir su evaluación y recomendaciones tanto para el editor, como para el autor. En la sección "Subir", coloque la versión revisada del texto del envio, y la <u>plantilla de revisión de</u> <u>artículo</u> ya rellena.

| olicitud              | 2                                             | 2. Dire                            | ectrice               | S                  | 3.                       | . Des  | carg   | a y re  | /isión        | 4.           | Finaliz | ación   |        |         |  |  |  |  |   |         |    |
|-----------------------|-----------------------------------------------|------------------------------------|-----------------------|--------------------|--------------------------|--------|--------|---------|---------------|--------------|---------|---------|--------|---------|--|--|--|--|---|---------|----|
| Revisa                | ar arc                                        | hivo                               | s                     |                    |                          |        |        |         |               |              |         |         |        |         |  |  |  |  | C | ຊ Busca | ar |
| 29                    | 299 Prácticas estéticas y decolonialidad.docx |                                    |                       |                    |                          |        |        |         | novi<br>22, 2 | embre<br>023 | Text    | o del   | artí   | culo    |  |  |  |  |   |         |    |
| ntroduce              | (o pe                                         | ga) tı                             | u revis               | ión d              | le es                    | ste er | nvío e | n el fo | ormulari      | o que        | se mu   | estra a | contin | uación. |  |  |  |  |   |         |    |
| ara el a              | utor<br>B                                     | ga) ti<br>/a y<br>/                | u revis<br>el ed<br>U | ión d<br>itor      | le es<br>/a<br>දිදි      | ite er | nvío e | n el fo | ormulari<br>土 | o que        | se mu   | estra a | contin | uación. |  |  |  |  |   |         |    |
| ara el a              | (o pe<br>autor<br>B                           | ga) ti<br>/a y<br>/                | el ed                 | ión d<br>itor,     | le es<br><b>/a</b><br>걊? | ste er | nvío e | n el fo | ormulari<br>土 | o que        | se mu   | estra a | contin | uación. |  |  |  |  |   |         |    |
| ara el a              | (o pe<br>autor<br>B                           | ga) tu<br>r/a y<br>I               | u revis<br>el ed<br>⊻ | ión d<br>itor      | le es<br>/a<br>次         | <>     | nvío e | n el fo | t.            | o que        | se mu   | estra a | contin | uación. |  |  |  |  |   |         |    |
| ntroduce<br>Para el ( | ope<br>autor<br>B                             | ga) tu<br>/a y<br>/                | el ed                 | ón d<br>itor       | le es<br>/a<br>次?        | c>     | nvío e | n el fo | ormulari<br>ع | o que        | se mu   | estra a | contin | uación. |  |  |  |  |   |         |    |
| ntroduce              | (o pe                                         | ga) ti<br><b>:/a y</b><br><u>I</u> | el ed                 | ón d<br>itor,<br>අ | le es<br><b>/a</b><br>次? | c>     | nvío e | n el fo | ermulari<br>土 | o que        | se mu   | estra a | contin | uación. |  |  |  |  |   |         |    |

| ð D                                                         | B                                | Ι                                | U                      | P                           | 22     | $\diamond$ | 23    |         | ±.       |            |                       |                         |         |        |                  |         |              |                               |                |                             |                 |
|-------------------------------------------------------------|----------------------------------|----------------------------------|------------------------|-----------------------------|--------|------------|-------|---------|----------|------------|-----------------------|-------------------------|---------|--------|------------------|---------|--------------|-------------------------------|----------------|-----------------------------|-----------------|
|                                                             |                                  |                                  |                        |                             |        |            |       |         |          |            |                       |                         |         |        |                  |         |              |                               |                |                             |                 |
|                                                             |                                  |                                  |                        |                             |        |            |       |         |          |            |                       |                         |         |        |                  |         |              |                               |                |                             |                 |
|                                                             |                                  |                                  |                        |                             |        |            |       |         |          |            |                       |                         |         |        |                  |         |              |                               |                |                             |                 |
|                                                             |                                  |                                  |                        |                             |        |            |       |         |          |            |                       |                         |         |        |                  |         |              |                               |                |                             |                 |
|                                                             |                                  |                                  |                        |                             |        |            |       |         |          |            |                       |                         |         |        |                  |         |              |                               |                |                             |                 |
|                                                             |                                  |                                  |                        |                             |        |            |       |         |          |            |                       |                         |         |        |                  |         |              |                               |                |                             |                 |
|                                                             |                                  |                                  |                        |                             |        |            |       |         |          |            |                       |                         |         |        |                  |         |              |                               |                |                             |                 |
|                                                             |                                  |                                  |                        |                             |        |            |       |         |          |            |                       |                         |         |        |                  |         |              |                               |                |                             |                 |
|                                                             |                                  |                                  |                        |                             |        |            |       |         |          |            |                       |                         |         |        |                  |         |              |                               |                |                             |                 |
| ubir                                                        |                                  |                                  |                        |                             |        |            |       |         |          |            |                       |                         |         |        |                  |         |              |                               |                |                             |                 |
| <b>ubir</b><br>demás, j                                     | ouede                            | s subi                           | r los                  | archi                       | ivos p | oara (     | que e | el edit | or y/o e | el autor l | os cons               | ulten, i                | incluye | ndo la | s versi          | ones re | evisada      | s del a                       | archivo        | o(s) de                     | e la            |
| <b>ubir</b><br>demás,<br>evisión o                          | ouede<br>rigina                  | s subi<br>I.                     | r los                  | archi                       | ivos p | oara (     | que e | el edit | or y/o e | l autor l  | os cons               | ulten, i                | incluye | ndo la | s versi          | ones re | evisada      | s del a                       | archivo        | o(s) de                     | e la            |
| ubir<br>demás, j<br>visión o<br>Archiv                      | ouede<br>rigina<br><b>ros de</b> | s subi<br>I.<br><b>el rev</b>    | r los<br>r <b>isor</b> | archi<br><b>:/a</b>         | ivos p | )ara (     | que e | edit!   | or y/o e | autor l    | os cons               | ulten, i                | incluye | ndo la | s versi          | ones re | evisada:     | s del a<br><b>) Bus</b>       | archivo<br>car | o(s) de<br><b>Subir</b>     | e la<br>fichero |
| ubir<br>demás, j<br>visión o<br>Archiv                      | ouede<br>rigina<br><b>ros de</b> | s subi<br>I.<br><b>el rev</b>    | r los<br>i <b>sor</b>  | archi<br><b>/a</b>          | ivos p | oara (     | que e | el edit | or y/o e | l autor l  | los consi<br>hay arcl | ulten, i<br>hivos       | incluye | ndo la | s versi          | ones re | evisada<br>C | s del a                       | archivo<br>car | o(s) de<br><b>Subir</b>     | e la<br>fichero |
| ubir<br>demás, j<br>evisión o<br>Archiv                     | ouede<br>rigina<br>vos de        | s subi<br>I.<br>el rev           | r los<br>isor          | archi<br>/a                 | ivos p | oara (     | que e | el edit | or y/o e | l autor l  | ios consi<br>hay arcl | ulten, i<br>hivos       | incluye | ndo la | s versi          | ones re | evisada<br>C | s del a                       | car            | o(s) de<br>Subir            | e la<br>fichero |
| ubir<br>demás, j<br>visión o<br>Archiv<br>Discus            | ouede<br>rigina<br>vos de        | s subi<br>I.<br>el rev<br>s de I | r los<br>isor<br>revis | archi<br><b>'/a</b><br>sión | ivos p | oara (     | que e | edit!   | or y/o e | l autor l  | ios consi             | ulten, i<br>hivos       | incluye | ndo la | s versi          | ones re | evisada<br>C | s del a                       | car            | o(s) de<br>Subir<br>adir di | e la<br>fichero |
| ubir<br>demás, j<br>evisión o<br>Archiv<br>Discus<br>Nombre | rigina<br>ros de                 | s subi<br>I.<br>el rev           | r los<br>isor<br>revis | archi<br>//a<br>sión        | ivos p | oara (     | que e | edit!   | or y/o e | l autor l  | los consi             | ulten, i<br>hivos<br>De | incluye | ndo la | s versi<br>Últin | ones re | evisada<br>C | s del a<br><b>\ Bus</b><br>Re | car<br>Aña     | o(s) de<br>Subir<br>adir di | e la<br>ficher  |

Por último, seleccione una recomendación y presione en "Presentar solicitud".

## Recomendación

Seleccione una recomendación y envíe la revisión para completar el proceso. Debe introducir la revisión o subir un archivo antes de seleccionar una recomendación.

| Seleccione uno                | ~             |                                      |
|-------------------------------|---------------|--------------------------------------|
| Seleccione uno                |               |                                      |
| Aceptar este envío            |               |                                      |
| Publicable con modificaciones |               |                                      |
| Reenviar para revisión        |               | tatual Coundar anno 1966 tauda Maler |
| Reenviar a otra publicación   | Presentar sol | Guardar para mas tarde Volve         |
| No publicable                 |               |                                      |
| Ver comentarios               |               |                                      |
| ver comencarios               |               |                                      |
| * Campo obligatorio           |               |                                      |
|                               |               |                                      |

De haber seleccionado "Publicable con modificaciones", se le comunicara durante las siguientes rondas de revisión cada vez que el autor reenvié el texto corregido.